| How to Access Our Follett ebooks and audiobooks in Destiny Discover |                                                                                                    |                                                                                                    |  |
|---------------------------------------------------------------------|----------------------------------------------------------------------------------------------------|----------------------------------------------------------------------------------------------------|--|
| 1                                                                   | Access the Research Databases<br>through Learn71<br>Navigate to the school district<br>teaching and learning website,<br>Learn71.ca.                                                                                        | LEARN71 Comox Valley Schools                                                                                                    |  |
| 2                                                                   | Select the <u>Learning Resources</u><br><u>Centre and Library Learning</u><br><u>Commons</u> page                                                                                                    | LRC/Library Learning<br>Commons                                                                                                    |  |
| 3                                                                   | Click on <b>Destiny Library Catalog</b>                                                                                                    | Destiny Library Catalog Arr<br>Research Databases                                                                                                    |  |
| 4                                                                   | Select your school from the Destiny home page.                                                                                                    | Image: Second Second                                         |  |
| 5                                                                   | Log in using your computer login/<br>AMS login.                                                                                                    | <ul> <li>▼ ■ ■ ○ ○ □ R P • ☆ :</li> <li>Cother bookmarks</li> <li>Cother bookmarks</li> <li>Cot</li></ul> |  |
| 6                                                                   | Select <b>Catalog</b> from the main menu                                                                                                    | Follett Destiny <sup>®</sup> Airport Elementary School 🏚<br>Home Catalog My Info                                                                                                    |  |
| 7                                                                   | From the menu on the upper left,<br>select <b>Destiny Discover</b> .<br>Destiny Discover is a visual<br>search tool where students can<br>easily search our collection of print<br>and digital texts (audio and<br>ebooks). | Follett Destiny*       Airport Elementary School Image: Airport Elementary School Image: Airport Elementary Schol Image: Airport Elementary Schol Image: Airpo                                                  |  |

| 8  | View the ebooks and audiobooks                                                                                                    | Destiny Discover Home     Search                                                                                                    |
|----|----------------------------------------------------------------------------------------------------|----------------------------------------------------------------------------------------------------|
|    | available by scrolling down the                                                                                                    | eBooks                                                                                                    |
|    | page.                                                                                                    | Fail Leaves       Fail Leaves                                                                                                    |
|    |                                                                                                    | Audiobooks                                                                                                    |
| 9  | To view a more complete list of titles, select <b>See All</b> from the top of the books.                                                                                                    | See AI >                                                                                                    |
| 10 | Note: if you see a <b>Green e</b> under<br>a title, it is a <u>Follett</u> ebook. When<br>you click <b>Open</b> it will open in<br><u>Follett's platform</u> .<br>If you see a <b>blue e</b> under a title, it<br>is an <u>Overdrive</u> ebook. When you<br>click Open it will open in<br><u>Overdrive's SORA platform</u> . | <i>Note:</i><br>The advantage of doing a Catalog – Destiny Discover<br>search for ebooks and audiobooks, as opposed to just<br>clicking on SORA on the library home page, is that you<br>will pull up every single ebook and audiobook we own,<br>whether from Follett or Overdrive. You will also pull up all<br>print titles in your library, all through one search. If you<br>click on SORA on the library home page you will only<br>access the Overdrive ebooks and audiobooks. The look<br>and feel of the SORA platform, however, is very visually<br>appealing, and has some extra bells and whistles. |

Check with your Teacher Librarian if you require support in using or accessing digital titles.